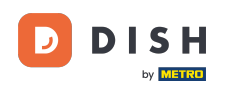

Welcome to the DISH POS app. In this tutorial, we show you how to close and open a self-service facility.

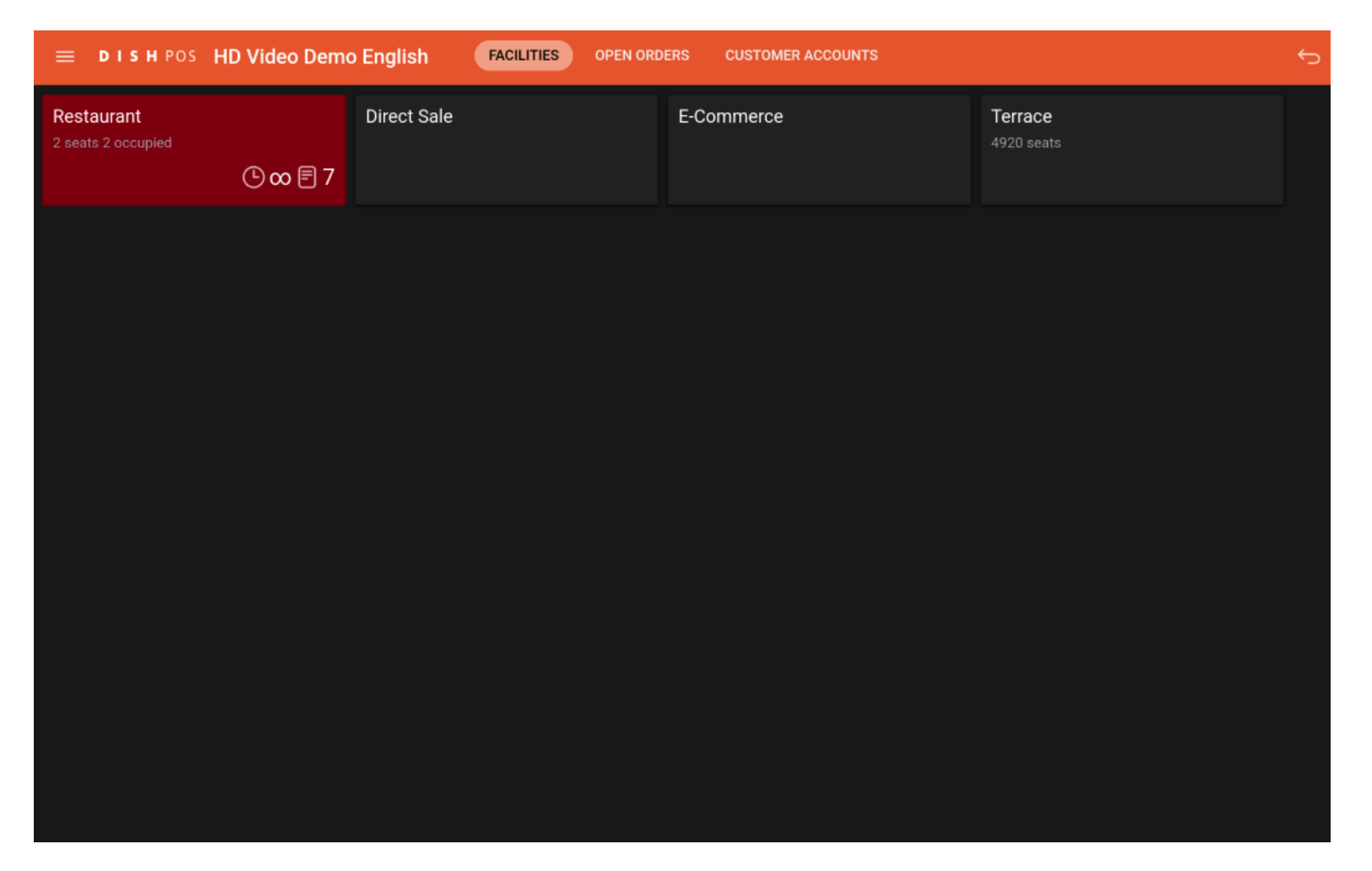

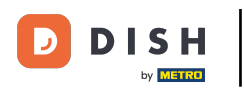

## First, open the menu.

| ≡ DISHPOS HD                     | Video Demo English | FACILITIES OPEN ORD | ERS CUSTOMER ACCOUNTS |                       | ¢ |
|----------------------------------|--------------------|---------------------|-----------------------|-----------------------|---|
| Restaurant<br>2 seats 2 occupied | © ∞ 🖻 7            |                     | E-Commerce            | Terrace<br>4920 seats |   |
|                                  |                    |                     |                       |                       |   |
|                                  |                    |                     |                       |                       |   |
|                                  |                    |                     |                       |                       |   |
|                                  |                    |                     |                       |                       |   |
|                                  |                    |                     |                       |                       |   |
|                                  |                    |                     |                       |                       |   |

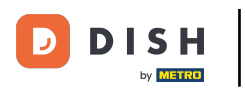

## • Then go to Self-service status.

| 0    |                     | English AREA OPEN ORDERS CUSTOMER ACCOUNTS |            |          |  |
|------|---------------------|--------------------------------------------|------------|----------|--|
| Č    |                     | Direct Sale                                | E-Commerce | Terrace  |  |
| Supp | oort User           |                                            |            | 80 seats |  |
| Ŧ    | Inventory           |                                            |            |          |  |
| தி   | Search order        |                                            |            |          |  |
| S    | Shifts management   |                                            |            |          |  |
| ď    | Web links           |                                            |            |          |  |
| Q    | Print report        |                                            |            |          |  |
| 4    | Payment terminal    |                                            |            |          |  |
| ?    | Unexpected payments |                                            |            |          |  |
| ଟ    | Dish Support        |                                            |            |          |  |
| Ŕ    | Self-service status |                                            |            |          |  |
|      |                     |                                            |            |          |  |

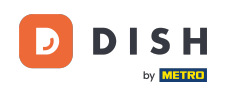

• You are now in the overview of your self-service facilities. Tap on the facility whose status you want to change.

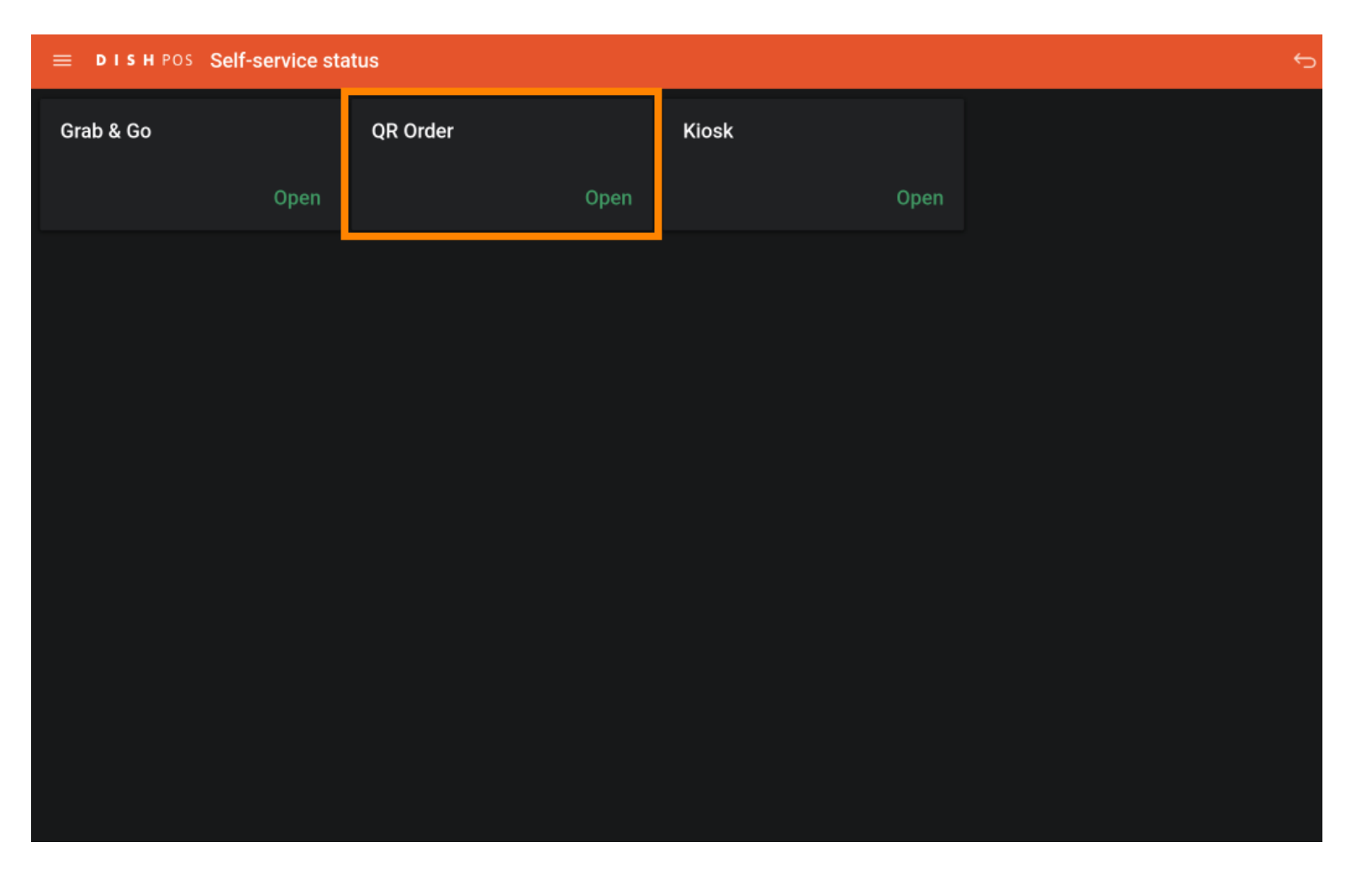

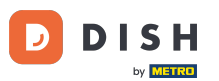

How do I close and open a self-service facility on my device (Tablet)

Depending on the current status of the facility, you will either be asked if you want to close or open it. To do so, tap on YES. Note: A closed facility will automatically reopen the next day according to the opening hours.

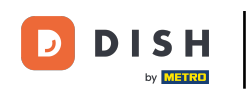

|                                |     | <del>б</del> . |  |  |
|--------------------------------|-----|----------------|--|--|
|                                |     |                |  |  |
| Close QR Order                 |     |                |  |  |
| Do you want to close QR Order? |     |                |  |  |
| NO                             | YES |                |  |  |
|                                |     |                |  |  |
|                                |     |                |  |  |
|                                |     |                |  |  |
|                                |     |                |  |  |
|                                |     |                |  |  |
|                                |     |                |  |  |
|                                |     |                |  |  |
|                                |     |                |  |  |
|                                |     |                |  |  |

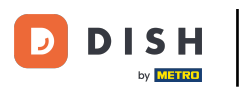

That's it. You completed the tutorial and now know how to close and open a self-service facility.

| = DISH POS Self-service status |      |          |        |       | ¢    |  |  |
|--------------------------------|------|----------|--------|-------|------|--|--|
| Grab & Go                      |      | QR Order |        | Kiosk |      |  |  |
|                                | Open |          | Closed |       | Open |  |  |
|                                |      |          |        |       |      |  |  |
|                                |      |          |        |       |      |  |  |
|                                |      |          |        |       |      |  |  |
|                                |      |          |        |       |      |  |  |
|                                |      |          |        |       |      |  |  |
|                                |      |          |        |       |      |  |  |
|                                |      |          |        |       |      |  |  |
|                                |      |          |        |       |      |  |  |
|                                |      |          |        |       |      |  |  |

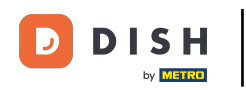

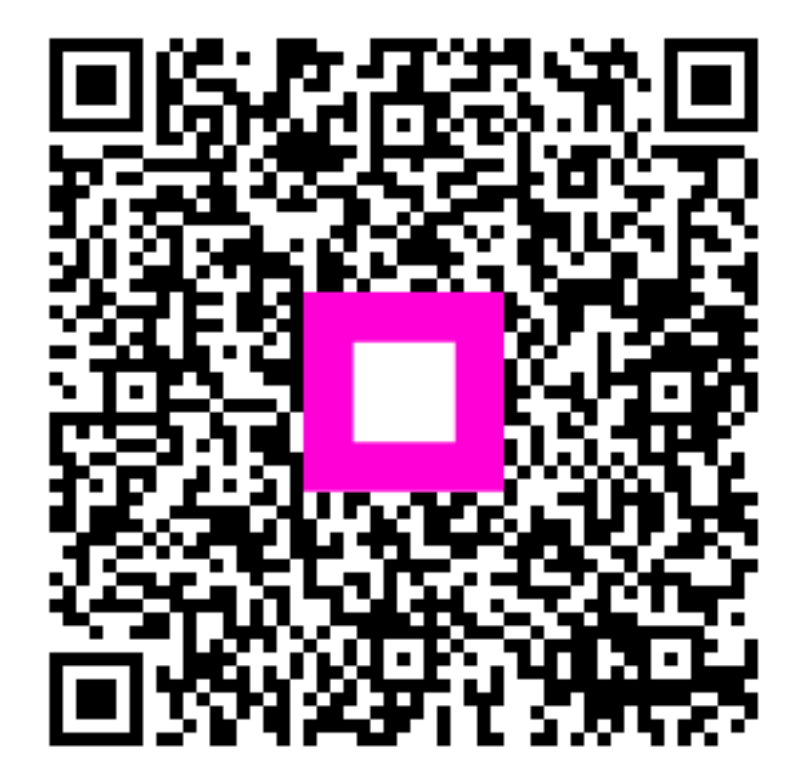

Scan to go to the interactive player